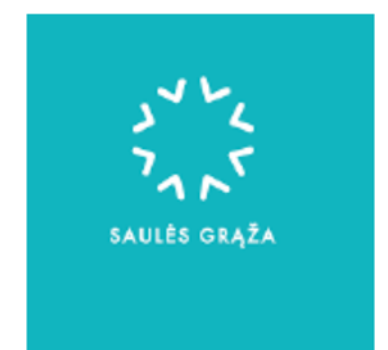

# AVPA 2020 Paramos paraiškos pildymo instrukcija saulės parkams

- Prisijunkite prie paramos registracijos formų pildymo sistemos spausdami ant šio kreipinio į APVA puslapį -> <u>https://apvis.apva.lt/</u>.
- 2. Registracijos formų pildymo sistemoje paspauskite Prisijungti.

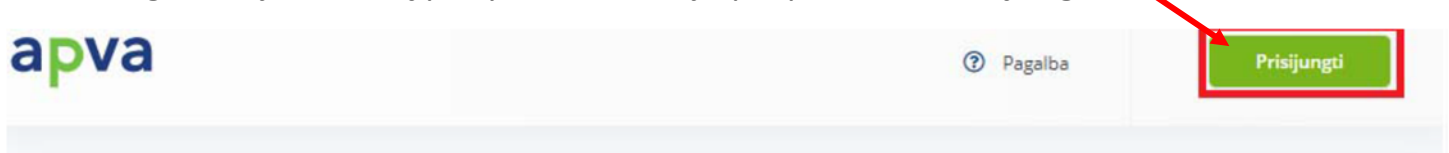

3. Prisijungti privalėsite per Elektroninius valdžios vartus, kuriuose turėsite pasirinkti vieną iš jums patogių prisijungimo būdų: per banką arba su elektronine atpažinties priemone.

| Pradžia 🔒 Gy              | ventojams 🧰 Versli. | ii 🌐 🏦 Viešajam sektoriui | e dokumentai     | e pristatymas 🖻      | Centralizuoti viešieji pirkimai 🕑 |
|---------------------------|---------------------|---------------------------|------------------|----------------------|-----------------------------------|
| radžia > Prisijungti      |                     |                           |                  |                      |                                   |
| Prisijungimas             |                     |                           |                  |                      |                                   |
| er banką                  |                     |                           |                  |                      |                                   |
| SEB                       | Swedbank            | Luminor   DNB             | SIAULIŲ 🛟 BANKAS | =<br>Citad           | ele MEDICINOS BANKAS              |
| uminor   Nordea           |                     | RÁTO                      | payser           | а                    |                                   |
| u elektronine atpažinties | priemone            |                           |                  |                      |                                   |
| TELE2                     | bite                | e Stel                    | lia tel          | ede <mark>m</mark> a |                                   |
| u elektronine atpažinties | priemone            |                           |                  |                      |                                   |

4. Pavyzdžiui prisijungus per jūsų naudojamą banką, pasirinkite Elektroninius valdžios vartus ir spauskite **Prisijungti**. Nuotraukoje žemiau pavaizduotas vienas iš galimų prisijungimo prie Elektroninių valdžios vartų būdų naudojantis Swedbank elektronine bankininkyste. *Renkantis kitą prisijungimo operatorių šio žingsnio gali ir neprireikti. Tokiu atveju reiktų pereiti prie sekančio žingsnio.* 

Elektroniniai valdžios vartai

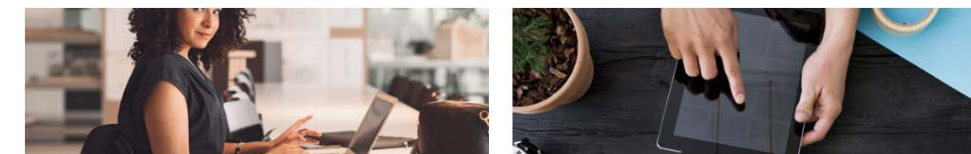

### VMI el. paslaugos

Elektroninio deklaravimo sistema suteikia galimybę pateikti deklaracijas elektroniniu būdu, patikrinti jų būseną bei patikslinti pateiktą informaciją. Daugiau informacijos, kaip deklaruoti pajamas VMI.

## Prisijungti

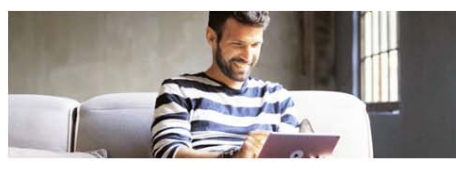

### Registrų centras

Galimybė prisijungti prie Registrų centro elektroninių paslaugų portalo.

Prisijungti

Prisijungti

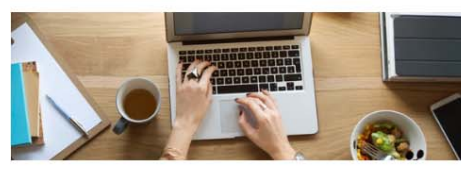

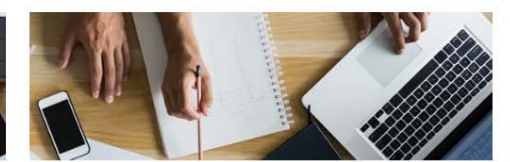

Viešųjų elektroninių paslaugų portalas suteikia galimybę

savivaldybių elektronines paslaugas per interneto banką.

fiziniams asmenims gauti valstybinių institucijų ir

# 5. Elektroniniuose valdžios vartuose reikia spausti Patvirtinti:

| E-Government Gateway<br>Administracinių ir viešųjų elektroninių paslaugų portalas |               |                 |                      | Atstovauja   | Naudotojas:<br>mas asmuo: | •                          |            |
|-----------------------------------------------------------------------------------|---------------|-----------------|----------------------|--------------|---------------------------|----------------------------|------------|
| n Pradžia                                                                         | 🤷 Gyventojams | 🚔 Verslui       | 🏦 Viešajam sektoriui | e.dokumentai | e.pristatymas 🕑           | Centralizuoti viešieji pir | kimai C    |
| SAVITARNA                                                                         | Pranešimai 🔵  | Mano užduotys 🔵 | Mano profilis        |              |                           |                            | Mano meniu |
|                                                                                   |               |                 |                      |              |                           |                            |            |

Kompensacinių išmokų fiziniams asmenims administravimas.

| Vardas:<br>Pavardė:<br>Adresas:<br>El. pašto adresas:<br>Telefono numeris:<br>Gimimo data: |                                                                                                    |
|--------------------------------------------------------------------------------------------|----------------------------------------------------------------------------------------------------|
| Asmens kodas                                                                               |                                                                                                    |
| Trumpas aprašymas:                                                                         | APVIS – tikslas, informacinių technologijų priemonėmis, rinkti, apdoroti ir saugoti APVA finansinių programų priemonių "Katilų keitimas namų<br>ūkiuose" ir "Elektros energijos iš atsinaujinančių išteklių gamybos įrenginių įrengimas namų ūkiuose" bei Klimato kaitos specialiosios programos<br>projektų administravimui reikalingų veiklos procesų vykdymo duomenis, apimant visą projektų įgyvendinimo ciklą (nuo programos apimtyje<br>skelbiamų kvietimų, gaunamų paraiškų iki projekto pabaigos) apskaitą, atskaitomybę ir kontrolę, taip pat projektų administravimui reikalingų<br>duomenų surinkimą ir pateikimą. |
| Paslaugos teikėjas:                                                                        | Lietuvos Respublikos aplinkos ministerijos Aplinkos projektų valdymo agentūra                                                                                                    |
| Kontaktai:                                                                                 | Jonas Balkevičius                                                                                                    |
|                                                                                            | Klimato kaitos projektų ir registro skyriaus vedėjas                                                                                                    |
|                                                                                            | Tel. (8 5) 216 9499                                                                                                    |
|                                                                                            | El.p. jonas.balkevicius@apva.lt                                                                                                    |
|                                                                                            |                                                                                                    |

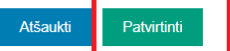

6. Po patvirtinimo būsite nukreipti į APVIS (Registracijos formų pildymo sistemą), lange paspauskite ant APVA logotipo.

| apva           | Pagalba | 2                    |
|----------------|---------|----------------------|
| Mano paraiškos |         |                      |
| Mano paraiškos |         |                      |
| Titulinis      |         |                      |
|                |         | Jrašų puslapyje 10 👻 |
|                |         |                      |

7. Tuomet matysite visas paraiškas kurioms yra skiriama kompensavicija. Pasirinkite - **VP-EM-N02 AEI namų ūkiams (įsigijimas iš elektrinių parkų);** 

| priimamos -               | Kvietimo pavadinimas 🗘                                                                                                    | Skirtas<br>finansavimas 🕈<br>(Eur.) | Paraiskos<br>priimamos 🕈<br>iki |
|---------------------------|----------------------------------------------------------------------------------------------------|-------------------------------------|---------------------------------|
| 2020-07-01                | Nauja VP-EM-N02 AlE namų ūkiams (įsigijimas iš elektrinių parkų)                                                                                                    | 4451830 Eur.                        | • Liko 30 d.                    |
| 2020-07-01                | Nauja KK-AM-B01 Investicinė parama biometano dujų gamybai ir (ar) biodujų valymo įrenginiams<br>įrengti                                                                                                    | 8000000 Eur.                        | O Liko 62 d.                    |
| 2020-07-01                | Nauja KK-AM-S01 Transporto priemonių, naudojančių elektrą, suslėgtąsias gamtines dujas,<br>suskystintąsias gamtines dujas, biometaną, vandenilį, įsigijimas ir joms reikalingos infrastruktūros<br>sukūrimas ir (ar) plėtra, užtikrinant bazinį sukurtos infrastruktūros vartotoją | 15000000 Eur.                       | S Liko 62 d.                    |
| 2020-06-01                | KK-AM-F01 Finansinių priemonių taikymas gaminantiems vartotojams didinat atsinaujinančių<br>energijos išteklių socialinį prieinamumą                                                                                                    | 5000000 Eur.                        | S Liko 7 val.                   |
| 2020-05-15                | KK-AM-V01 Visuomeninio transporto ir kitų alternatyvių mažiau taršių judumo priemonių fiziniams<br>asmenims skatinimas                                                                                                    | 5000000 Eur.                        | • Liko 215 d.                   |
| 2020-04-20                | KK-AM-E01 Elektromobilių įsigijimo fiziniams asmenims skatinimas                                                                                                    | 5000000 Eur.                        | • Liko 215 d.                   |
| 2019- <mark>11-</mark> 04 | KK-AM-T01 Mažiau taršių judumo priemonių fiziniams asmenims skatinimas                                                                                                    | 5000000 Eur.                        | <b>o</b> Liko 153 d.            |

 Pasirinkus paramos rūšį busite nukreipti į pačios paramos aprašą. Čia pateikiama bendra paramos informacija ir reikalavimai. Keliaukite iki puslapio apačios ir spauskite Pildyti formą.

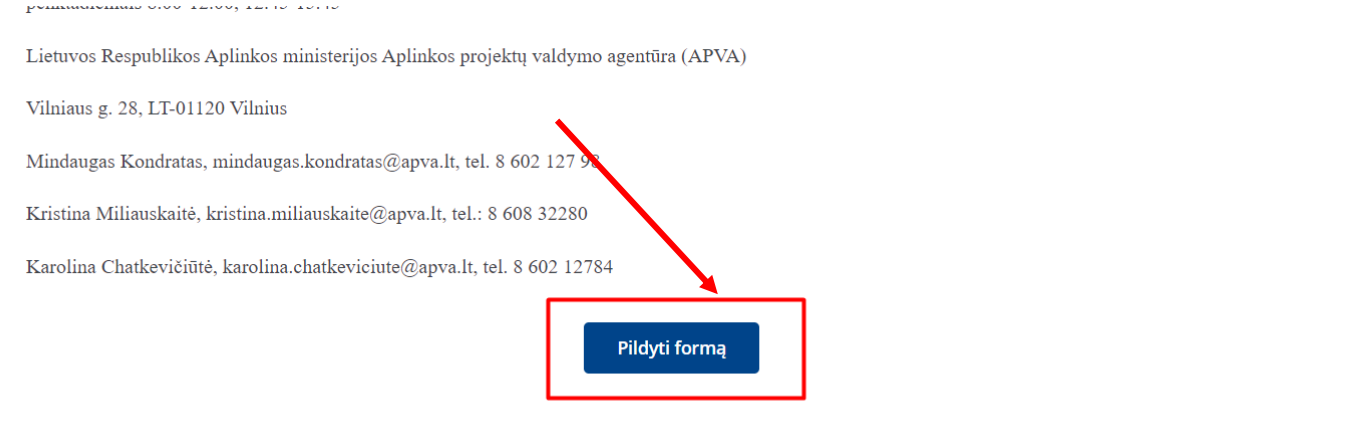

Atnaujinimo data: 2020-07-01

9. Atsidarius paraiškos paramos pildymo formą turėtų išmesti langą apie paramos pildymo taisykles. Jeigu išmetė spauskite - **Perskaičiau ir sutinku** 

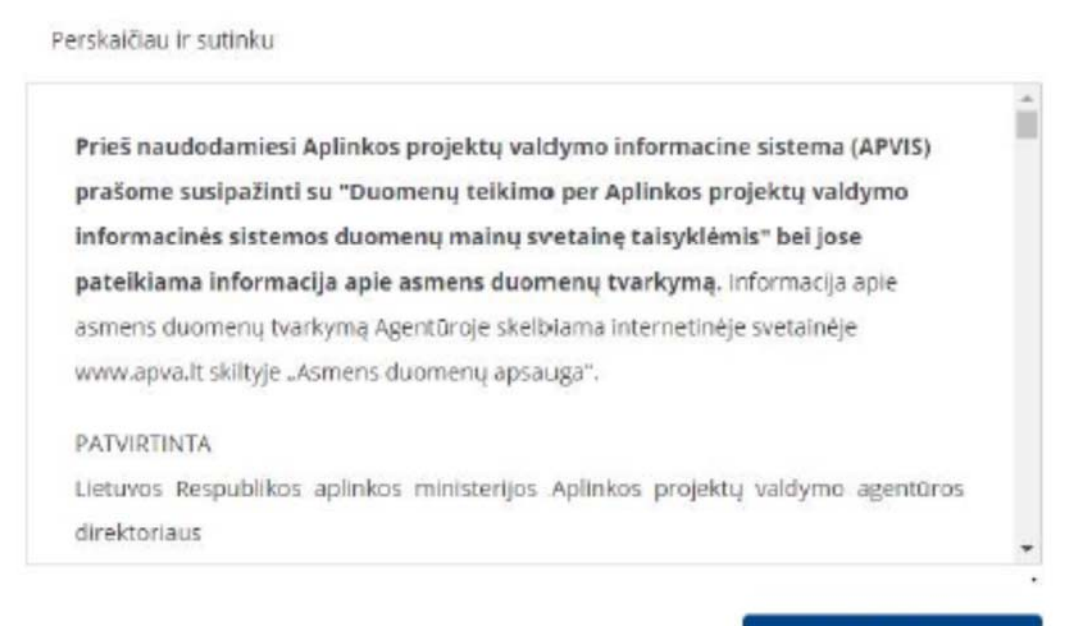

Perskaičiau ir sutinku

10. Po sutikimo su taisyklėmis matysite savo paramos paraišką. Joje <u>būtinai</u> reikia patikrinti ar jūsų asmeniniai duomenys yra teisingi, o priešingu atveju atnaujinti.

| apva                                                                                                    |                                                                     | Pagalba                    | ۵ <b>( المحمد المحمد المحم<br/>المحمد المحمد المحمد المحمد المحمد المحمد المحمد المحمد المحمد المحمد المحمد المحمد المحمد المحمد المحمد المحمد ا</b> |
|----------------------------------------------------------------------------------------------------|---------------------------------------------------------------------|----------------------------|----------------------------------------------------------------------------------------------------|
| Registracijos forma prien<br>gamybos įrenginių įrengi<br>pačiame objekte)                                                                  | nonei "Elektros energijos<br>mas namų ūkiuose" (Gar                 | iš atsinau<br>ninsiu ir va | jinančių išteklių<br>artosiu elektrą tame                                                                                                    |
| Pareiškėjas *<br>savininkas<br>savininko įga<br>Pareiškėjo varda<br>Pareiškėjo pavar<br>Pareiškėjo adres<br>Pareiškėjo adres<br>Tel. nr. * | liotas atstovas<br>s *<br>dė *<br>ns kodas *<br>as korespondencijai |                            |                                                                                                    |
| El. pašto adresas                                                                                                    | •                                                                   |                            |                                                                                                    |

11. Toliau yra pateikta elektrinės projekto informacija: pirmiausia elektrinės įrengimo būdą, pateikite atitinkamą unikalų pastato numerį, kuriame bus naudojama elektros energija ir įrengiamos elektrinės galią kilovaitais.

| Ketinamos įsigyti saulės elektrinės įrengimo būdas * |            |
|------------------------------------------------------|------------|
| Įsigijimas iš saulės elektrinių parkų 🛛 🗴 👻          |            |
| Elektros vartojimo objekto unikalus numeris *        |            |
| 0000-0000-0000 arba 0000-0000-0000:0000              | 🛿 tikrinti |
| Centrinis šildymas *                                 | -          |
| Užpildoma automatiškai                               |            |
| Namo gyvenamoji paskirtis *                          |            |
| Užpildoma automatiškai                               |            |
| Elektros vartojimo adresas *                         |            |
| Užpildoma automatiškai                               |            |
| Savivaldybė, kurioje įgyvendinamas projektas *       |            |
| Užpildoma automatiškai                               |            |
| Planuojamų įsigyti išteklių pajėgumai kw *           | _          |
| 0.01                                                 | ]          |
|                                                      |            |

\* šioje skiltyje jeigu elektrinė yra didesnė nei 10kW galios(pvz.: 12.00kW), veskite tik 10.00kW galios.

12. Jeigu elektra bus vartojama keliuose objektuose, pridėkite papildomą laukelį ir įrašykite kito objekto unikalų pastato numerį

+ Pridėti papildomą elektros vartojimo adresą

13. Pateikus elektrinės projekto duomenis sistemai nepamirškite pasitikrinti ar unikalus numeris yra priimtinas: sistema parodo, ar pateiktas unikalus pastato ar sklypo numeris egzistuoja ir priklauso Jums.

Netinkamas unikalus numeris:

| Namo unikalus numeris *                                                      |   |            |
|------------------------------------------------------------------------------|---|------------|
|                                                                              | × | 🛿 tikrinti |
| Nurodytas nekilnojamas turtas pagal unikalų numerį nėra pareiškėjo nuosavybė |   |            |

14. Jeigu unikalaus numerio sistema nepriima dėl Jums nesuvokiamų priežasčių kontaktuokite su APVA darbuotojais (kontaktai pateikti žemiau) arba Saulės Grąžos komanda(<u>info@saulesgraza.lt</u> tel. nr.: +37052001683):

Informacija teikiama:

pirmadieniais-ketvirtadieniais 8.00-12.00, 12.45-17.00

penktadieniais 8.00-12.00, 12.45-15.45

Lietuvos Respublikos Aplinkos ministerijos Aplinkos projektų valdymo agentūra (APVA)

Vilniaus g. 28, LT-01120 Vilnius

Mindaugas Kondratas, mindaugas.kondratas@apva.lt, tel. 8 602 127 98

Kristina Miliauskaitė, kristina.miliauskaite@apva.lt, tel.: 8 608 32280

Karolina Chatkevičiūtė, karolina.chatkeviciute@apva.lt, tel. 8 602 12784

15. Supildžius visus elektrinės projekto duomenis sistema paskaičiuoja Jūsų kompenascijos sumą. Paskaičiuota kompenasacija yra pateikta šioje eilutėje:

| Maksimali ko | ompensacinės išmokos suma: *                                                                                                    |                               |
|--------------|----------------------------------------------------------------------------------------------------|-------------------------------|
|              | ✓                                                                                                    |                               |
| 16.          | Pabaigiant pildyti pažymėkite <b>Perskaičiau ir su</b>                                                                                                    | tinku bei spauskite Pateikti. |
|              | <ol> <li>3. neparduoti elektros energijos ir (ar) nenaudoti elektros energijos ukinei komercinei veiklai</li> <li>5 metus nuo Išlaidų kompensavimo prašymo apmokėjimo dienos;</li> </ol> | •                             |
|              | 4. saugoti visus dokumentus, susijusius su Projekto vykdymu per visą 5 metų laikotarpį nuo<br>Išlaidų kompensavimo prašymo apmokėjimo dienos.                                            |                               |
|              | 5. laikytis visų taikytinų ES struktūrinių fondų reikalavimų                                                                                                    | •                             |
| I            | Perskaičiau ir sutinku Pateikti                                                                                                    |                               |

17. Dėl paraiškos patvirtinimo ar kitos informacijos APVA darbuotojai su Jumis susisieks el. paštu, kurį nurodėte savo asmens informacijoje. Apie paramos patvirtinimą APVA Jus informuos iki rugsėjo 5 dienos.